# BENUTZER HANDBUCH

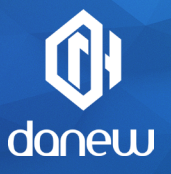

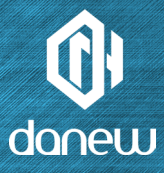

Danke, dass Sie sich für ein Danew-Produkt entschieden haben. Ihr DSIide wurde entworfen, um Ihnen eine einmalige Anwendungserfahrung mit Ihrem Android-Tablet zu ermöglichen. Bitte nehmen Sie die Hinweise dieses Handbuchs aufmerksam zur Kenntnis, bevor Sie das Gerät verwenden. Dieses Handbuch wurde verfasst, um Sie mit den technischen Funktionen Ihres DSIide vertraut zu machen – für eine optimale Anwendungserfahrung. HINWEIS: Die Richtigkeit der Angeben in diesem Handbuch oder auf

der Produktverpackung gilt für den Tag der Druckfreigabe. Produktverbesserungen oder Softwareupdates können dazu führen, dass die genannten Angaben die Funktionen Ihres Produktes nicht mehr vollständig beschreiben.

Die Abbildungen dienen lediglich der Veranschaulichung. Es können keine vertraglichen Ansprüche daraus abgeleitet werden.

# DSLIDE 714

# INHALT

# 6 **1** - EINFÜHRUNG

- S.6 Produkteigenschaften
- S.7 Bedienelemente und Aufbau

## S.8 2 - ERSTE SCHRITTE

- S.8 Anschalten/Abschalten
- S.9 Sperrbildschirm und Energie sparen
- S.11 Startbildschirm und Einstellungen
- S.13 Den Startbildschirm benutzen
- S.15 Bereiche und Verknüpfungen auf dem Startbildschirm
- S.16 USB-Verbindung Reset

Touchscreen

S.18 Speicher und Dateiverwaltung

# S.19 **3**-INTERNET

- S.19 Netzwerkverbindungen
- S.20 Wi-Fi einrichten

- S.20 Ethernet-Verbindung Internetsuche
- S.21 Internetsurfen

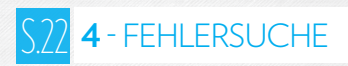

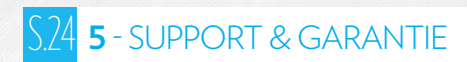

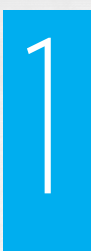

# EINFÜHRUNG

### EIGENSCHAFTEN

| Bildschirm        | 7" TN kapazitives Touchdisplay                |
|-------------------|-----------------------------------------------|
| Auflösung         | 1024 x 600 px, Format 16:9                    |
| Prozessor         | RK 3126C Quadcore 1.3GHz                      |
| RAM               | 1 GB DDR3                                     |
| Interner Speicher | 8 GB Flash                                    |
| Netzwerk          | Wifi 802.11 b/g /n, BT                        |
| Kamera / Webcam   | 2 Mpx / 0,3 Mpx                               |
| Akku              | 2200m Ah Li-polymer                           |
| Multimedia        | Von Android <sup>™</sup> unterstützte Formate |
|                   | FM-Radio                                      |
| Lautsprecher      | 1 Watt                                        |
| Sensor            | Beschleunigungsmesser                         |
| Anschlüsse        | Micro USB mit OTG-Funktion                    |
|                   | Micro SDHC-Kartenslot                         |
|                   | 3,5 mm Audiobuchse                            |
| Abmessungen       | 188x 108 x 10.1 mm                            |
| Gewicht           | 271 g                                         |

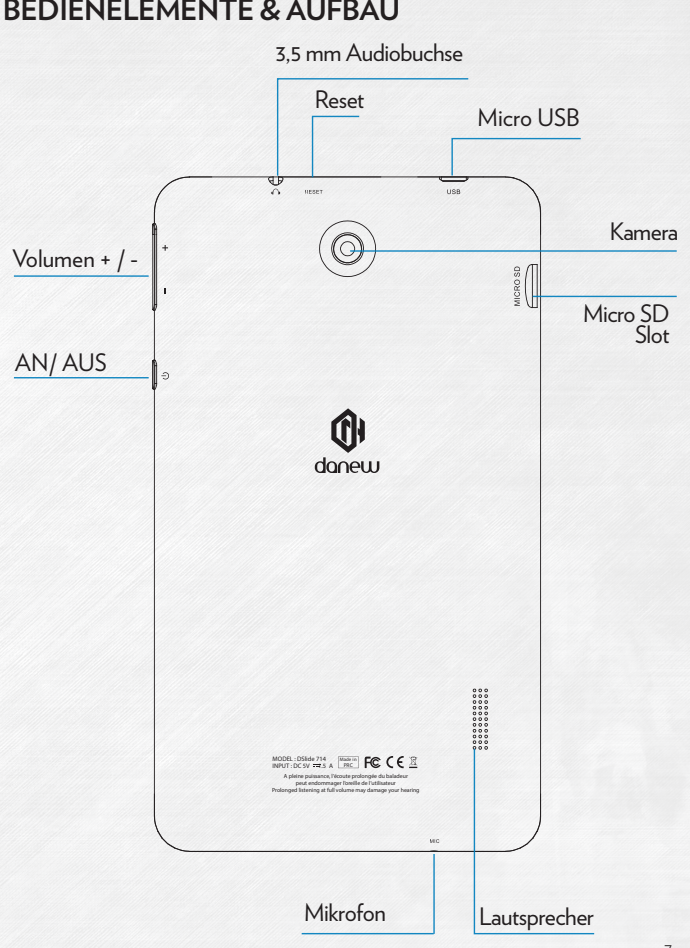

### **BEDIENELEMENTE & AUFBAU**

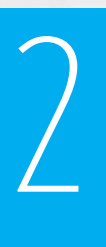

# ERSTE SCHRITTE

### Anschalten

Halten Sie die AN/AUS-Taste gedrückt (3 Sekunden), um Ihr DSlide anzuschalten. Auf dem Bildschirm erscheint ein animiertes Danew-Logo, bevor die Android-Benutzeroberfläche geladen wird.

# 2

### Ausschalten

Halten Sie die AN/AUS-Taste gedrückt (für etwa 3 Sekunden gedrückt halten). Bei aktiviertem Bildschirm erscheint jetzt folgende Ansicht (Abb. 1):

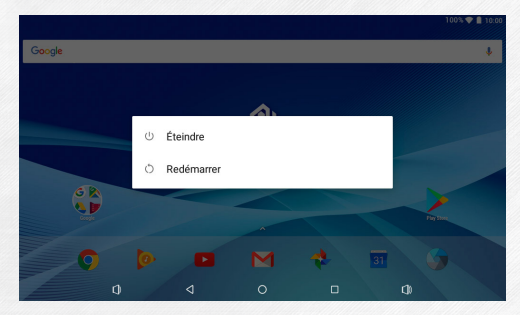

Bei einem niedrigen Akkuladestand schaltet sich das Gerät automatisch ab, um Energie zu sparen.

### Sperrbildschirm und Energiesparmodus

### A) Sperrbildschirm

Ist das Gerät in Betrieb, kann der Bildschirm durch kurzes Betätigen der AN/AUS-Taste deaktiviert werden, um das Gerät zu sperren und um Energie zu sparen (der Bildschirm schaltet sich außerdem nach einer bestimmten Zeit der Inaktivität automatisch ab). Die Aktivierung dieses Betriebszustandes führt nicht dazu, dass laufende Anwendungen geschlossen werden.

Die WiFi-Verbindung wird im Standby-Modus automatisch unterbrochen. Sobald das Gerät aus dem Standby-Modus aufgeweckt wird, wird die Verbindung automatisch wiederhergestellt.

Durch Betätigung der AN/AUS-Taste erscheint der Sperrbildschirm. Führen Sie mit dem Finger eine Wischbewegung nach oben aus, um das DSlide zu entpserren.

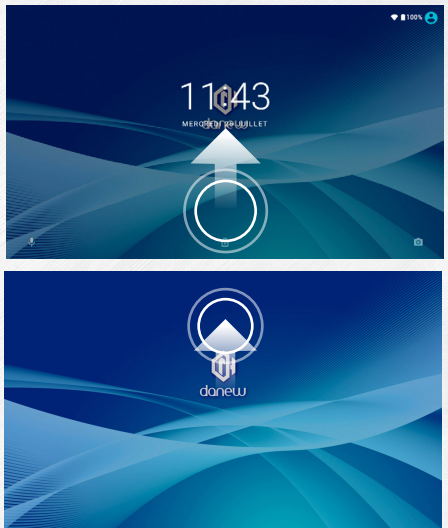

### B) Energie sparen

Tipps für eine optimale Akkulaufzeit Ihres Tablets:

• Bildschirm

Verwenden Sie den Bildschirm nicht mit einer Helligkeitseinstellung von 100 %. Der Bildschirm Ihres Gerätes ist (zumindest solange er aktiv ist) ein wesentlicher Verbraucher in Ihrem Gerät.

In den meisten Situationen kann das Gerät bereits mit einer Bildschirmhelligkeit von 50% bequem verwendet werden. Hinweise, wie Sie die Bildschirmhelligkeit ändern können, erhalten Sie in Abschnitt 6 dieses Handbuchs.

Für eine lange Akkulaufzeit empfiehlt es sich aufzerdem, den automatischen Standby-Modus zu aktivieren (Aktivierung des Standby bei längerer Inaktivität). Je kürzer das Zeitlimit gewählt wird, desto länger fällt auch die Akkulaufzeit aus. Sie können das Standby-Zeitlimit im Menü « Einstellungen/Display/Sleep » anpassen.

• WiFi

Die WiFi-Verbindung ist ein weiterer wesentlicher Energieverbraucher in Ihrem Gerät. Wir empfehlen, WiFi zu deaktivieren, wenn die Verbindung nicht benötigt wird. So kann die Akkulauzeit weiter verlängert werden. Deaktivieren Sie zum Beispiel die WiFi-Verbindung, wenn Sie Videos oder Musik von Ihrem Tablet wiedergeben – so können Sie bis zu 30 % Akkukapazität einsparen.

Klicken Sie hier, um die WiFi-Verbindung zu aktivieren / zu deaktivieren

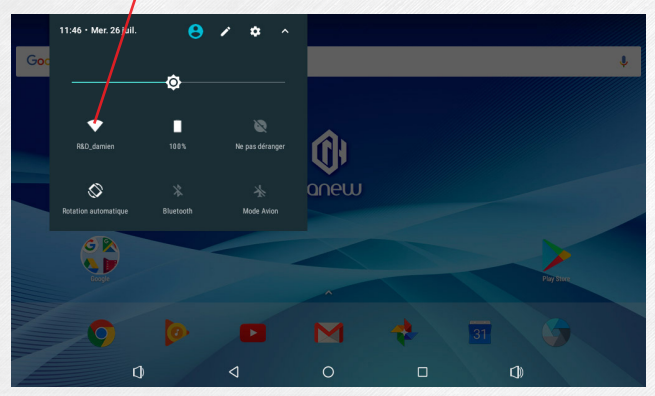

# Startbildschirm & Einstellungen Image: Constraint of the start of the start of

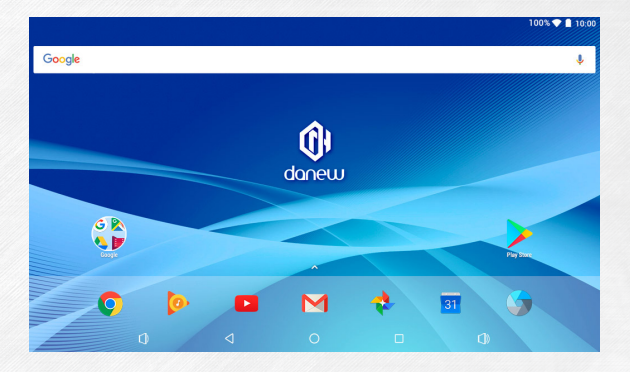

| Einste  | ellungen                                               |                                                |          |                                                     |                                                  |
|---------|--------------------------------------------------------|------------------------------------------------|----------|-----------------------------------------------------|--------------------------------------------------|
| Drahtlo | s & Netzwerke                                          |                                                | Nutzer   |                                                     |                                                  |
| •       | WLAN<br>"R&D_damien"                                   | WiFi-Einstellungen anpassen                    | •        | Standort<br>AN/Energiesparmodus                     | Geolokalisierung aktivie-<br>ren / deaktivieren  |
| *       | Bluetooth<br>Deaktiviert                               |                                                | ê        | Sicherheit                                          | Sicherheitseinstellungen<br>des Tablets anpassen |
| 0       | Datennutzung<br>0 B genutzt                            | WiFi-Verbindung anzeigen                       | 8        | Konten                                              | Konten verwalten<br>(Gmail, Facebook)            |
|         | Mehr                                                   |                                                | G        | Google                                              | Google-Kontoeinstel-<br>lung                     |
| Gerät   |                                                        |                                                | <b>(</b> | Sprachen & Eingabe<br>Deutsch (Deutschland), Englis | Sprache/Tastatur/Spra-<br>cheingabe einstellen   |
| Ð       | Display                                                | Helligkeit / Auto-Standby /<br>Hintergrund     | 0        | Sichern & zurücksetzen                              | ,                                                |
| ٠       | Benachrichtigungen<br>Alle Apps dürfen Benachrichtigur |                                                |          |                                                     |                                                  |
| •       | Töne<br>Klingeltonlautstärke: 100 %                    | Lautstärke & Soundeinstel-<br>lungen           | System   |                                                     |                                                  |
| ۲       | Apps<br>28 Apps installiert                            | Anwendungen verwalten                          | 0        | Datum & Uhrzeit<br>GMT+02:00 Mitteleuropäische      | Datum/Zeit/Zeitzone<br>einstellen                |
|         | Speicher<br>1,10 GB von 3,83 GB genutzt                | Datenspeicher verwalten &<br>Speicherkapazität | Ť        | Bedienungshilfen                                    |                                                  |
| Ê       | Akku<br>100 % – Voll                                   | Akkuladestand anzeigen                         | Ð        | Drucken<br>0 Druckaufträge                          |                                                  |
|         | Arbeitsspeicher<br>Speicher: durchschnittlich 479 MI   |                                                | (i)      | Über das Tablet<br>Android 7.1.2                    | Firmware-Information                             |

Nutzer Angemeldet als Danew

٠

### Verwenden des Startbildschirms

a) Sie können Ihr DSlide um 90° drehen, wenn Sie sich auf dem Startbildschirm befinden. Die Bildschirmanzeige wird sich automatisch an die veränderte Ausrichtung anpassen, indem sie in den Landscape- oder Portrait-Modus wechselt. Sie können vom Startbildschirm aus weiterhin Anwendungen aufrufen (Verknüpfungen, Widgets ...).

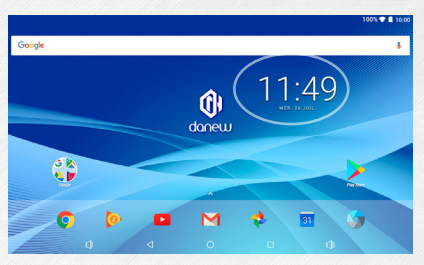

b) Klicken Sie auf die Schaltfläche "Anwendungsmenü" 🔨 um eine Liste der Anwendungen anzuzeigen, die auf Ihrem Tablet installiert sind.

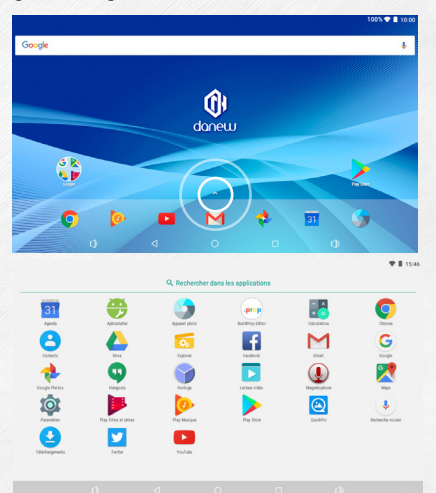

c) Verknüpfungen / Widgets auf dem Startbildschirm platzieren

A. Platzieren von Verknüpfungen:

Bewegen Sie Symbole aus dem Bereich « Anwendungen » per Drag & Drop (Aufnehmen und Ablegen) auf den Hauptbildschirm. Öffnen Sie dazu das Anwendungsmenü, klicken Sie das Symbol an und halten Sie Ihren Finger auf das Symbol gedrückt.

B. Platzieren von Widgets :

Bewegen Sie Symbole aus dem Bereich « Widgets » per Drag & Drop (Aufnehmen und Ablegen) auf den Hauptbildschirm. Tippen Sie dazu in der Hauptansicht mit der Fingerspitze auf den Bildschirm und halten Sie den Druck aufrecht, bis das Widget-Menü (siehe unten) angezeigt wird. Wählen Sie dann Ihr Widget, indem Sie es mit dem Finger antippen, und halten Sie es fest.

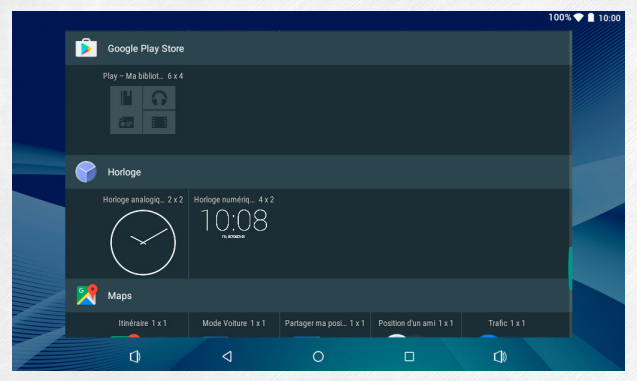

Um ein Objekt vom Startbildschirm zu entfernen, klicken Sie auf das Symbol (oder Widget), um das Objekt auszuwählen, und legen das Symbol anschließend auf dem «Kreuz» am oberen Ende des Bildschirms ab.

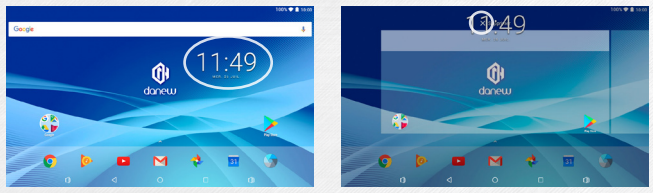

d) Laufende Anwendungen beenden:

6

Klicken Sie auf «Anwendung(en) öffnen», Anwendungen anzuzeigen. Sie können eine Anwendung schließen, indem Sie Ihren Finger darauf halten und das Fenster mit einer Wischbewegung zur Seite schieben (nach rechts oder links), Oder drücken Sie «Alle schliessen».

|   |              |                | 100% 💎 🗎 10:00 |
|---|--------------|----------------|----------------|
|   |              | ALLE SCHLIESSE | N              |
|   | YouTube      |                |                |
|   |              |                |                |
|   | 🦻 Play Musik | ×              |                |
|   |              |                |                |
|   |              |                |                |
|   |              |                |                |
|   |              |                |                |
| 0 |              |                |                |

### Bereiche & Verknüpfungen auf dem Startbildschirm

Der Startbildschirm eröffnet Ihnen verschiedene Verwendungsmöglichkeiten für Ihr Gerät.

1) Am unteren Bildschirmrand finden Sie einen Bereich mit häufig verwendeten Funktionen (Lautstärke -/+, Anwendung(en) öffnen, Home, Zurück)

2) Er bietet eine praktische Einstiegsansicht, in der Sie für einen schnellen Zugriff Ihre bevorzugten Anwendungen platzieren können.

3) Tippen Sie auf die Uhr in der oberen rechten Bildschirmecke an und halten Sie sie fest, um anschließend eine Wischbewegung nach unten zu machen – es werden 2 neue Bereiche angezeigt.

Beim ersten Ausklappen wird der Bereich "Mitteilungen" angezeigt. Führen Sie eine weitere Wischbewegung nach unten aus, um das Schnelleinstellungsmenü aufzurufen (WiFi, Helligkeit, Rotation, Akkuladestand, Flugzeugmodus ...).

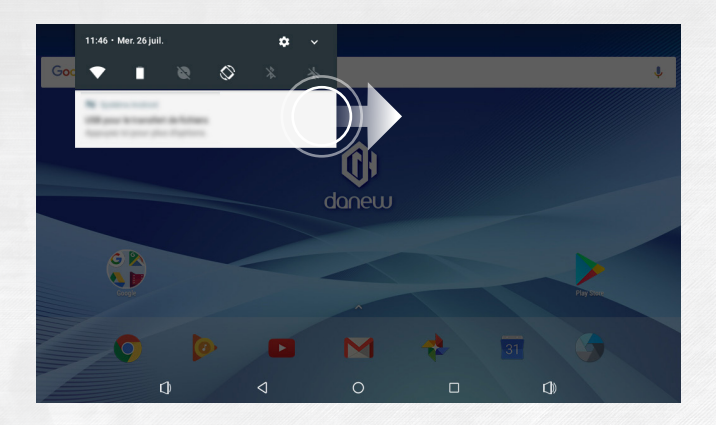

Bewegen Sie eine Mitteilung mit einer Wischbewegung nach rechts oder links, um sie zu löschen.

### USB-Verbindung

Eine Verbindung zu einem Computer ermöglicht es Ihnen, Inhalte zwischen Ihrem Gerät und Ihrem Computer zu synchronisieren. Sie können auch Inhalte aus dem internen Speicher und der Speicherkarte anzeigen lassen.

### 0 Reset

Sollte das DSlide nicht mehr auf Benutzereingaben reagieren, liegt wahrscheinlich ein Problem mit dem Betriebssystem vor. In diesem Fall ist ein Neustart des Systems erforderlich. Sie können die Reset-Taste mit einem dünnen Gegenstand erreichen und betätigen. Halten Sie die Taste gedrückt, bis das Gerät neu startet (Ihre Daten werden nicht gelöscht).

### Den Touchscreen verwenden

Ihr Dslide verfügt über eine Bedienoberfläche, die sich komplett über Berührungen steuern lässt. Die grundlegenden Steuerungsbewegungen werden auf den folgenden Seiten erläutert.

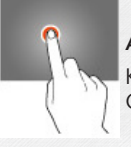

### Auswählen

Klicken Sie auf ein Anwendungssymbol, ein Menü oder eine Option, um diese auszuwählen oder auszuführen.

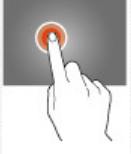

Halten Halten Sie Ihren Finger für mehr als 2 Sekunden auf dem ausgewählten Objekt.

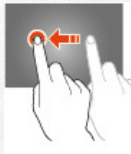

Verschieben Verschieben Sie ein ausgewähltes Objekt auf dem Bildschirm.

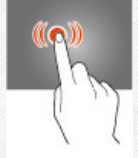

Doppelklick Berühren Sie ein Objekt auf dem Bildschirm zweimal kurz nacheinander.

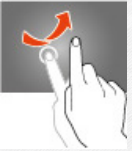

Scrollen Bewegen Sie Ihren Finger schnell in die Richtung, in die Sie scrollen möchten.

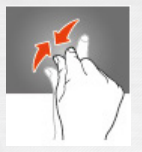

### Zoom

Legen Sie Ihren Daurnen und Zeigefinger auf den Bildschirm. Spreizen Sie die beiden Finger, um den Zoom zu vergrößern, und führen Sie die beiden Finger zusammen, um den Zoom zu verkleinern.

### $\cap$ | Speicher & Dateiverwaltung

Sie finden auf Ihrem Gerät mehrere Anwendungen, die als « Datei-Browser » funktionieren. Mit diesen Anwendungen können Sie Ihre Dateien verwalten (Audio, Video, Dokumente und Fotos).

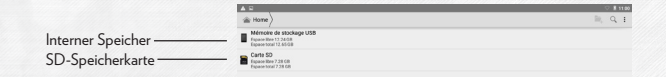

Android unterstützt verschiedene Speicherressourcen, darunter Speicherkarten, interne Speicher und USB-Geräte. Anwendungen werden im internen Speicher installiert, der standardmäßig die größte Speicherkapazität bietet.

Sie können diesen Bereich nutzen, um Ordner anzulegen und Ihre persönlichen Dateien zu verwalten.

Der Dateimanager ermöglicht es Ihnen, Ihre Inhalte zu verwalten, die auf Ihrer Speicherkarte (microSD) oder einem USB-Gerät gespeichert sind.

Sie können auch außerhalb des internen Speichers Ordner anlegen und Ihre Dateien verwalten.

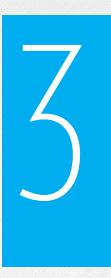

# INTERNET

### Netzwerkverbindungen

Ihr DSlide kann eine Verbindung zu Wi-Fi b/g/n- oder Ethernet-Netzwerken (optional: es wird ein separat erhältlicher USB-Ethernet-Adapter benötigt) aufbauen.

Um die Einstellungen anzuzeigen, klicken Sie zuerst auf «Anwendungen» 🔨 und wählen dort "Einstellungen" . 🧔

In der folgenden Bildschirmansicht klicken Sie auf "Drahtlos und Netzwerke", um in das Menü Netzwerkverbindungen zu gelangen.

|   |                   |  | 1 | 00% 💎 🗋 | 0:00 |
|---|-------------------|--|---|---------|------|
|   | Wi-Fi             |  |   | ٠       | :    |
|   | Activé            |  |   |         |      |
| • | R&D_damien        |  |   |         |      |
| • | RD_MIFI           |  |   |         |      |
| - | DANEW_NUM         |  |   |         |      |
| • | danew_orange      |  |   |         |      |
| • | WIFISTENELLA      |  |   |         |      |
| • | Bbox-3321D46E     |  |   |         |      |
| + | Ajouter un réseau |  |   |         |      |
|   |                   |  |   |         |      |
|   |                   |  |   |         |      |
|   |                   |  |   |         |      |

### Wi-Fi einrichten

Klicken Sie auf «Wi-Fi», um die Bedienoberfläche zur WiFi-Steuerung in Ihrem DSlide zuöffnen.

Sobald Sie diese Bedienoberfläche öffnen, beginnt das WiFi-Modul damit, nach verfügbaren WiFi-Netzwerken zu scannen.

Die Liste der in der Umgebung gefundenen Netzwerke wird auf der rechten Seite angezeigt. Wählen Sie das WiFi-Netzwerk, das Ihrem Router zugeordnet ist, indem Sie seinen Namen anklicken. Rechts neben dem Namen des Netzwerks erscheint nun ein Symbol, das die Signalstärke anzeigt. Sobald ein Netzwerk ausgewählt wurde, wird ein neues Fenster angezeigt, das Sie zur manuellen Eingabe des Passworts auffordert.

| R&D_damien               |         |  |
|--------------------------|---------|--|
| Mot de passe             |         |  |
|                          |         |  |
|                          |         |  |
| Afficher le mot de passe |         |  |
|                          | ANNULER |  |

Klicken Sie auf «Einloggen» Sobald die Verbindung etabliert wurde, erscheint das WiFi-Symbol in der Anwendungsleiste.

### Ethernet-Verbindung

Ihr DSlide kann auch eine Internetverbindung über Ethernet aufbauen. Sie benötigen dazu einen USB-Ethernet-Adapter, der an einen freien USB-Anschluss Ihres Tablets angeschlossen wird (separat erhältlich). Die Einrichtung erfolgt automatisch, nachdem das Tablet an ein Ethernet-Netzwerk angeschlossen wird.

### 4

### Internet

Sobald die Verbindung aufgebaut wurde, können Sie damit beginnen, im Internet zu surfen. Kehren Sie dazu zuerst zur Hauptansicht zurück und klicken Sie dann auf "Google Suche", um die virtuelle Tastatur anzuzeigen.

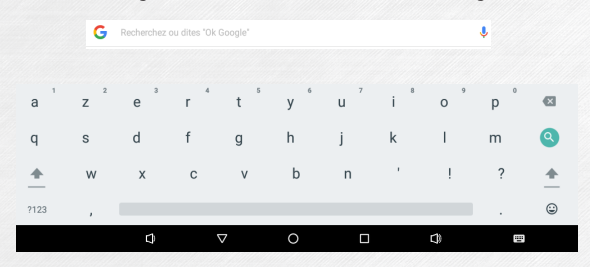

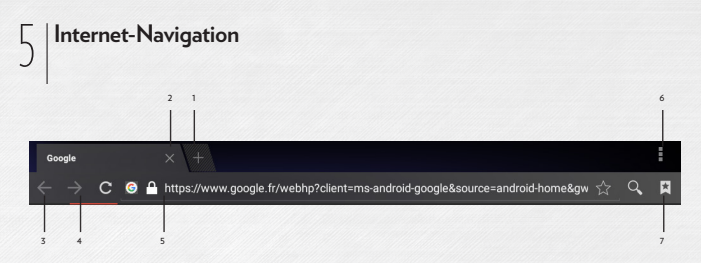

- 1 Neuen Tab öffnen
- 2 Tab schließen
- 3 Zurück zur vorherigen oder weiter zur nächsten Seite
- 4 Seite neu landen. Sie können den Ladevorgang mit abbrechen.
- 5 Addressleiste. Klicken Sie in diesen Bereich, um die virtuelle Tastatur
- anzuzeigen und mit dem Surfen im Internet zu beginnen.
- 6 Klicken Sie auf das Symbol in der rechten oberen Ecke, um das Browser-Menü aufzurufen.
- 7 Speichern Sie die angezeigte Webseite unter Ihren Favoriten.

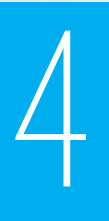

# FEHLERBEHEBUNG

| 1 | Der Akku kann nicht<br>aufgeladen werden<br>(Akkuk pazität bricht<br>ein,Gerät lädt nicht,<br>Ladevorgang stoppt<br>bei X %)                         | Versuchen Sie, ein anderes Ladegerät zu verwenden (Anschlüsse<br>und Leistungsdaten für Spannung und Strom müssen mit dem<br>Originalgerät identisch sein). Wenn Sie kein anderes Ladegerät<br>zur Verfügung haben, können Sie versuchen, das Tablet über ein<br>USB-Kabel an Ihrem Computer zu laden. Laden Sie das Tablet<br>mindestens 4 Stunden an einer Steckdose oder mindestens 6<br>Stunden am USB-Port eines Computers. |
|---|----------------------------------------------------------------------------------------------------|----------------------------------------------------------------------------------------------------|
| 2 | Verbindunsprobleme<br>beim Verbinden<br>über WiFi                                                                                                    | Stellen Sie sicher, dass WiFi im Menü «Einstellungen» auf Ihrem<br>Tablet aktiviert wurde. Falls das WiFi sich nicht starten lässt: Star-<br>ten Sie das Tablet neu und versuchen Sie es erneut (Verwenden<br>Sie die Reset-Funktion des Tablets). Wenn die Probleme weiter-<br>bestehen, fahren Sie mit der Systemwiederherstellung fort (1).                                                                                   |
| 3 | Kein Sound;<br>Probleme mit<br>Lautsprechern oder<br>Headset                                                                                         | Sollten die Lautsprecher keinen Sound mehr ausgeben,<br>schließen Sie zuerst Ihr Headset an, um die Soundausgabe zu<br>überprüfen. Wenn auch hier keine Soundausgabe festzustellen<br>ist, fahren Sie mit einer Systemwiederherstellung fort (1).                                                                                                    |
| 4 | Touchscreen<br>oder Bereiche auf<br>dem Touchscreen<br>reagieren nicht; Klicks<br>stimmen nicht mit dem<br>Berührpunkt auf dem<br>Bildschirm überein | Prüfen Sie alle Bereiche des Touchscreens auf Funktionsfähig-<br>keit. Sollte der Bildschirm nicht oder nicht richtig reagieren,<br>fahren Sie mit der Systemwiederherstellung (1) fort.                                                                                                    |

| 5 | Tablet friert mit dem<br>Startbildschirm ein;<br>Probleme mit dem<br>Betriebssystem | Sollte das Tablet während des Boot-Vorgangs beim Danew-<br>oder DSlide-Bildschirm stehen bleiben, fahren Sie bitte mit der<br>Systemwiederherstellung (1) fort.                                                                                                    |
|---|-------------------------------------------------------------------------------------|----------------------------------------------------------------------------------------------------|
| 6 | Bildschirm bleibt<br>schwarz - das Tablet<br>kann nicht gestartet<br>werden         | Führen Sie ein « Reset » des Gerätes durch oder verbinden Sie<br>gegebenenfalls das Gerät über einen geeigneten Ladeadapter<br>mit einer Steckdose, um es aufzuladen. Vergewissern Sie sich,<br>dass die Lade-LED leuchtet (modellabhängig). Lassen Sie<br>das Gerät zumindest 2 Stunden lang an der Steckdose laden<br>oder zumindest 4 Stunden an einem USB-Anschluss. Sollte das<br>Problem weiterbestehen, fahren Sie bitte mit einer Systemwie-<br>derherstellung (1) fort. |

(1) Für eine Systemwiederherstellung Ihres Tablets besuchen Sie bitte www.danew.com und rufen Sie dort den Abschnitt Support und anschließend Treiber & Handbücher auf.

# 5

# SUPPORT & GARANTIE

Besuchen Sie unsere Website unter www.danew.com, um Firmware-Updates zu erhalten. Bitte rufen Sie dort die Rubrik Support und anschließen Treiber & Handbücher auf.

Bitte registrieren Sie Ihr Produkt oder Ihre Produkte innerhalb eines Monats ab dem Kaufdatum, um von der Herstellergarantie und einem eigenen Kundensupport zu profitieren:

Besuchen Sie dazu bitte die Website www.danew.com und rufen Sie den Bereich Support & Produktregistrierung auf.

Bitte kontaktieren Sie zuerst den technischen Support, wenn Sie einen Kundensupport erhalten möchten. Dort erhalten Sie gegebenenfalls eine Rücksendegenehmigung inklusive einer Rücksendenummer (RMANummer). Rücksendungen ohne eine zuvor angeforderte RMA-Nummer müssen leider abgelehnt werden. Danew behält sich das Recht vor, zu überprüfen, dass die Fehlfunktion nicht das Ergebnis einer unsachgemäßen Nutzung oder Manipulation durch den Nutzer ist.

Unser technisches Support-Team nimmt Ihre Fragen gerne zu den folgenden Geschäftszeiten entgegen:

- Montag bis Donnerstag von 9:00 bis 13:00 und von 14:00 bis 18:00 Uhr

- Freitags von 9:00 bis 13:00 von 14:00 bis 17:00 Uhr.

TECHNISCHER SUPPORT 0899 782 728 (Frankreich)

(1) 1 Jahr Garantie für Produkte und 1 Monat Garantie für Zubehör ab dem Kaufdatum.

### Erklärung und gültige Normen

Danew erklären hiermit, dass das oben genannte Produkt mit den wesentlichen Anforderungen der R&TTE-Richtlinie (2014/53/EU)

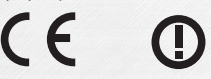

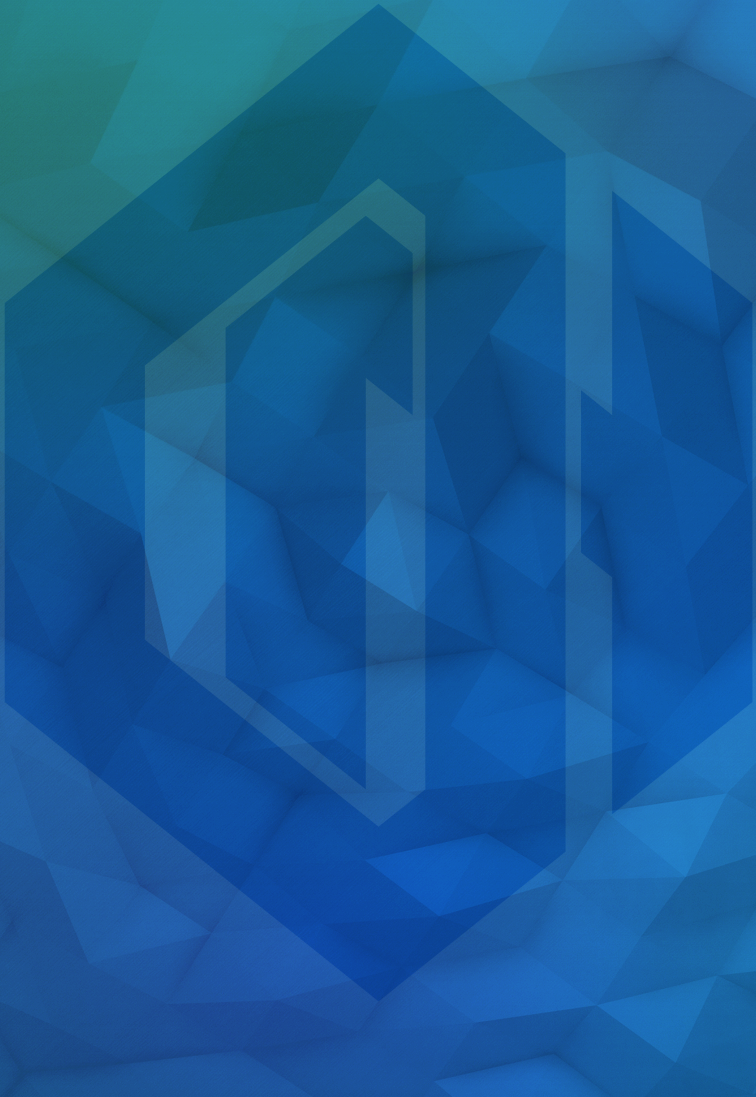

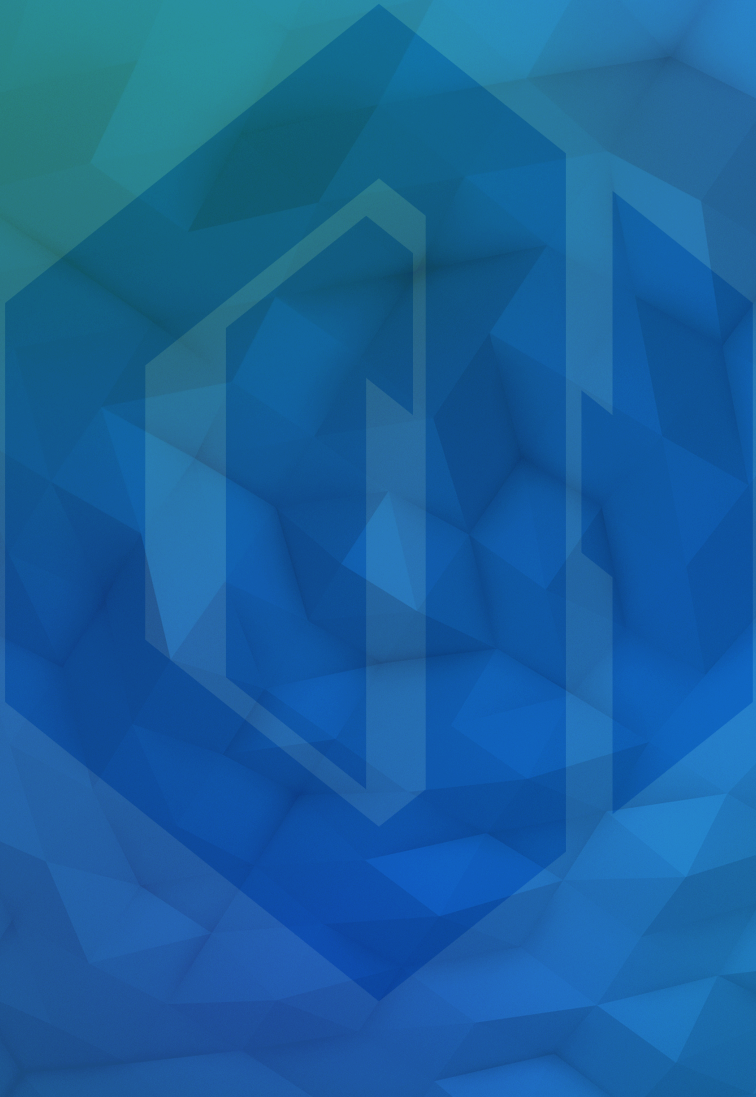